# How to manage tags

#### STEP 1

### <u>Go to https://crm.partneringupva.com/</u>

#### STEP 2

## **Click on Settings**

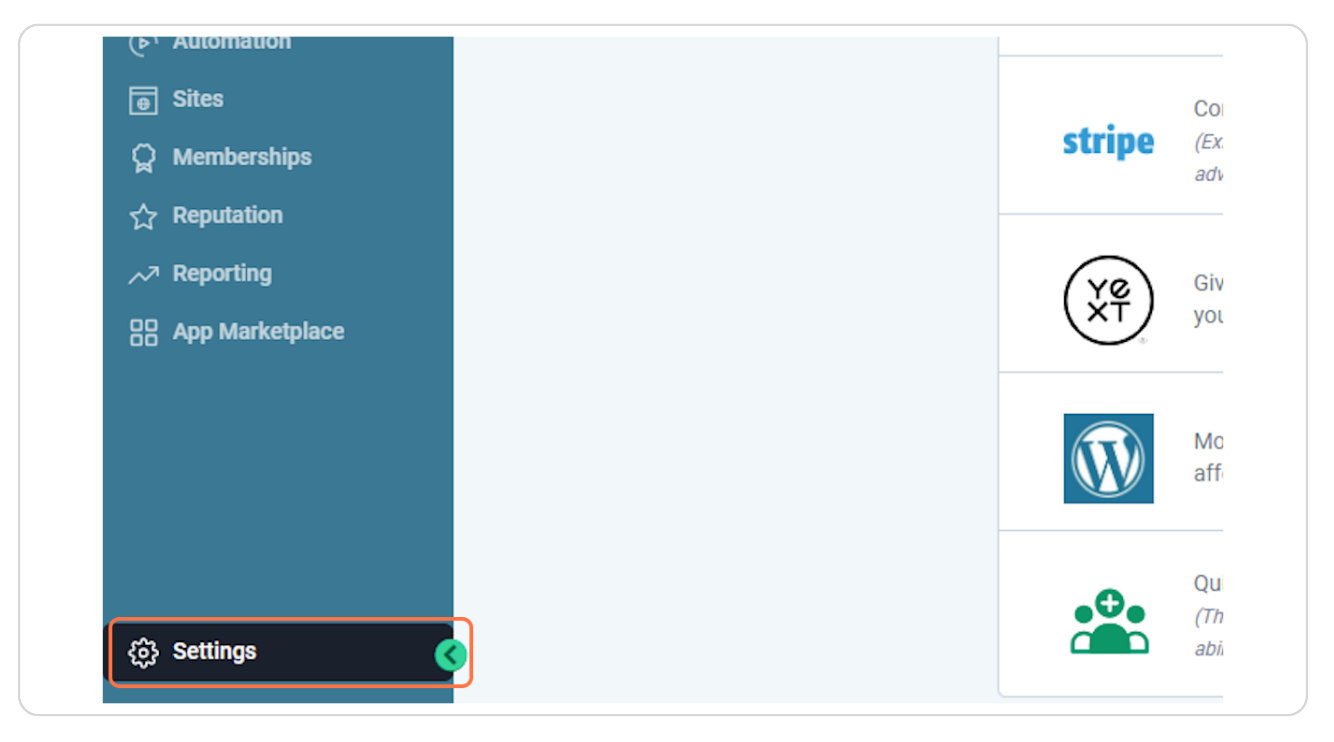

# Click on Tags

| Email Services         |                  |
|------------------------|------------------|
| Conversation Providers | Business Website |
| Tags                   |                  |
| Labs New               | Pusipass Nicho   |
| Audit Logs             | Busiliess Niche  |
| Companies              |                  |

#### STEP 4

## Click on New Tag

|            | <b>C</b>      |
|------------|---------------|
|            | + New Tag     |
|            | Q Search Tags |
| Updated On |               |
|            | :             |

# Add a new Tag Name

| Add Tag       | ×      |  |
|---------------|--------|--|
| Name *        |        |  |
|               |        |  |
| . pr. 10 2020 | Cancel |  |
|               |        |  |

#### STEP 6

### **Click on Create**

|        | : |
|--------|---|
| Cancel | : |
|        | : |
|        | : |

# To edit or delete a tag, click on the three dots of the tag

|            | Q Search Tags |
|------------|---------------|
| Updated On |               |
|            | :             |
|            | :             |
|            | :             |

#### STEP 8

### Click on Delete

| Updated On |                                       |
|------------|---------------------------------------|
|            | :                                     |
|            | <ul><li>Edit</li><li>Delete</li></ul> |
|            | :                                     |
|            | :                                     |

# And then Confirm to delete a tag

|                                                  | : |
|--------------------------------------------------|---|
| l contacts, triggers and campaigns. Are you sure | : |
| Cancel                                           | : |
| Apr 10 2022                                      | : |
|                                                  | : |